## Instructions for Reloading Factset Excel Add-In Link on FactSet Client Installations in GBL

When the GBS Library machine refreshes, the Factset Excel link gets disconnected. Here's how to reconnect it.

- 1. Open a browser and type: support.factset.com
- 2. In the screen that appears, click on RUN under Factset Troubleshooting Utility 3
- 3. If you are prompted to Open or Save File, click OPEN

| - (=) 🖪 https://support.factset.com/ | ・<br>ク マ                                                                                                    |        |
|--------------------------------------|----------------------------------------------------------------------------------------------------|--------|
| File Edit View Favorites Tools Help  |                                                                                                    |        |
|                                      |                                                                                                    | 14.07  |
|                                      |                                                                                                    | +1.871 |
| FACTSET                              | TECHNICAL SUPPORT                                                                                                    |        |
|                                      |                                                                                                    |        |
|                                      |                                                                                                    |        |
|                                      | Home → Technical Support                                                                                                    |        |
|                                      | Support Utilities                                                                                                    |        |
|                                      |                                                                                                    |        |
|                                      | FactSet Troubleshooting Utility                                                                                                    |        |
|                                      | This utility is used to perform connection tests, send diagnostics, and solve common<br>issues with FactSet software and Microsoft Office Integration. |        |
|                                      | FactSet Troubleshooting Utility 3 Prerequisites: .NET Framework 4.0 (x86)                                                                              |        |
|                                      | If these components are already installed, you can launch the application<br>now. Otherwise, please install the prerequisites and try again.           |        |
|                                      | RUN SAVE                                                                                                    |        |
|                                      | FactSet Troubleshooting Utility 2                                                                                                    |        |
|                                      | Prerequisites: Ail Prequisites aiready installed.                                                                                                    |        |
|                                      |                                                                                                    |        |
|                                      | FactSet Remote Assistance                                                                                                    |        |
|                                      | Please enter your FactSet Remote Assistance Code below                                                                                                 |        |
|                                      |                                                                                                    |        |
|                                      |                                                                                                    |        |
|                                      | FactSet Download Website                                                                                                    |        |
|                                      | The FactSet download website (https://www.factset.com/download) contains the latest                                                                    |        |
|                                      | FactSet installers plus a number of useful technical documents. Key documents hosted on this site include:                                             |        |
|                                      | + FactSet Installation Guide                                                                                                    |        |
|                                      |                                                                                                    |        |

4. Then choose under Office – Fix Excel Add-Ins and click on Run Selected Items

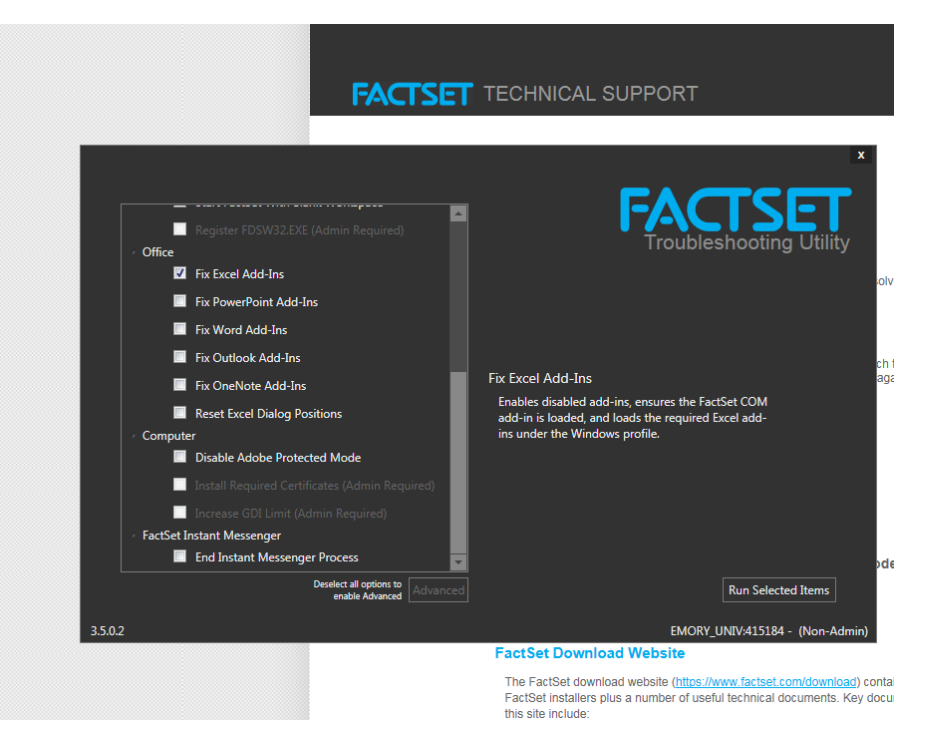

5. The Factset Excel link will now be restored.